Fortech S.r.l Via Rigoletto,4 47922 Rimini (RN) Italia P. IVA 03618500403 T. +39 0541 364611

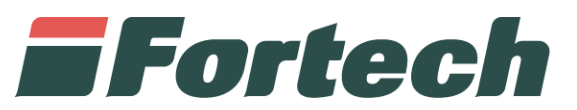

# Funzionalità SmartStation su Site Manager

Smart Console, Smart Interface, SmartStation Web

fortech.it info@fortech.it

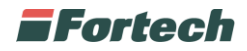

# REVISIONI

| Rev. | Data       | Commenti | Pag. | Autore             |
|------|------------|----------|------|--------------------|
| 01   | 15/05/2019 |          | all  | Giovanni Santomasi |
|      |            |          |      |                    |

#### SOMMARIO

| REVISIONI        | 1 |
|------------------|---|
| SMART INTERFACE  | 2 |
| SMART CONSOLE    | 4 |
| SMARTSTATION WEB | 5 |

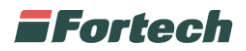

## **SMART INTERFACE**

La pagina smart interface presente nel portale Site Manager consente di gestire i dispositivi delle apparecchiature smart presenti sul punto vendita.

<complex-block>

Dalla home page di Site Manager selezionare il punto vendita.

Dal menu selezionare SmartStation e aprire la voce Smart Interface

|                                                                                                    | di assistenza                 |
|----------------------------------------------------------------------------------------------------|-------------------------------|
| Elenco PV / Fortech Fortech01                                                                                                    |                               |
| Cerca un Punto Vendita Q                                                                                                    |                               |
| Winduto · CarWash · Stock Management · SmartStation · Prezzi · Castione Contabile · Impianto ·         Menu principale         Fortech Fortech01         Via Rigolotto 4 (RN) | ©<br>smartOPT                 |
| Venduto per giornata                                                                                                    |                               |
| Meteo a Rimini (RN) - 1 Km<br>16000 L                                                                                                    | 400 mm                        |
| 1000 L<br>0 L<br>15. Apr<br>22. Apr<br>25. Apr<br>25. Apr<br>25. Apr<br>25. Apr<br>25. Apr<br>26. May<br>100 mm                                                               | 300 mm<br>200 mm gg<br>200 mm |
| Pioggia Temp. Massima Meteo Volume                                                                                                    |                               |
|                                                                                                    |                               |
| Loan Anagranci     Siruttura commerciale compagnia                                                                                                    |                               |
| E Overview Dati Punto vendita                                                                                                    |                               |

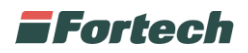

La pagina smart Interface contiene le informazioni relative ai dispositivi di ogni colonnina self service installata. In base ad ogni dispositivo è possibile visualizzare diverse informazioni quali lo stato (attivo – non attivo), temperatura, umidità, percentuale di carica...

| <b>Fortech</b>                                              | •                           | Nenu Rete -           | 1 .                                    | M Richiedi assistenza |  |  |
|-------------------------------------------------------------|-----------------------------|-----------------------|----------------------------------------|-----------------------|--|--|
| ★ Elenco PV / Fortech Fortech01                             | / smart Interface           |                       |                                        |                       |  |  |
| Site search Q                                               |                             |                       |                                        |                       |  |  |
| Sellout - CarWash - Stock Mana                              | gement - SmartStation -     | Prices - Accounting - | Site info -                            |                       |  |  |
| smart Interface                                             |                             |                       |                                        |                       |  |  |
| Fortech Fortec                                              | h01 - Rimini                | i                     |                                        | Ø                     |  |  |
| Via Rigoletto 4 (RN)                                        |                             |                       |                                        | 4TS - smartOPT        |  |  |
| 13/05/2019 11:07:02                                         |                             |                       |                                        |                       |  |  |
| smartWash Matr. (Mast                                       | er)                         |                       |                                        |                       |  |  |
| Temperatura Test                                            | a C 🖁                       | Te                    | nsione ingresso 0,0 Volts              |                       |  |  |
| Device Stato                                                | Carica                      | Temp Cond             | Umidita'                               | Azione                |  |  |
| PSBU Lato                                                   |                             | 0,0 C                 | 0,0 %                                  | C                     |  |  |
| Periferica                                                  | Stato alimentaz             | ione Lato             | Azi                                    | ione Lato             |  |  |
| Ingressi                                                    | Stato Lato                  | Uscite                | State                                  | Lato                  |  |  |
| smartOptTwin Matr. (Master)                                 |                             |                       |                                        |                       |  |  |
| smartOptTwin Matr. (Ma<br>Temperatura Testa                 | aster)<br>೨೨೦ ರಿ            | Ten                   | sione ingresso 242,0 Volts             |                       |  |  |
| smartOptTwin Matr. (Ma<br>Temperatura Testa<br>Device Stato | aster)<br>33 c ຄູ<br>Carica | Temp Cond             | sione ingresso 242,0 Volts<br>Umidita' | Azione                |  |  |

Accanto ad ogni dispositivo è presente l'icona per riavviarlo 🖸 e per spegnerlo 🙋 .

| Stato alimentazione Lato 1 | Azione Lato 1                                                                                                    |
|----------------------------|----------------------------------------------------------------------------------------------------|
| ON Carico OK               | C U                                                                                                    |
| ON Carico OK               | C U                                                                                                    |
| ON Carico OK               | C U                                                                                                    |
| ON Carico OK               | C                                                                                                    |
| ON No Carico!              | C U                                                                                                    |
| ON Carico OK               | U O                                                                                                    |
| ON Carico OK               | CU                                                                                                    |
|                            | Stato alimentazione Lato 1         ON       Carico OK         ON       Carico OK         ON       Carico OK         ON       Carico OK         ON       Carico OK         ON       Carico OK         ON       Carico OK         ON       Carico OK         ON       Carico OK         ON       Carico OK         ON       Carico OK         ON       Carico OK |

Se è presente uno smartOPT sono presenti le informazioni relativa alla modalità di ripristino dell'accettatore (M = Manuale – A = Automatico) e l'interuttore per disattivarlo/attivarlo.

| Stato accettato | ore banconote |
|-----------------|---------------|
| Accettato       | re Lato 1     |
| Tipo Ripristino | Stato         |
|                 |               |

N.B. Il pulsante per disattivare / Riattivare l'accettatore (richiede l'inserimento della password di accesso).

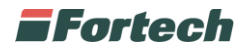

### **SMART CONSOLE**

Dal menu selezionare SmartStation e aprire la voce SmartOPT Console o smartWASH Console in base all'apparecchiatura.

| Fortech                         | I 🔀 Ikinon man 18                                  | iançi Massimo 🔹 🖾 Filchiedi assistenza |
|---------------------------------|----------------------------------------------------|----------------------------------------|
| Elenco PV // Fortech Fortech01  | / smart Intorface                                  |                                        |
| Site search Q                   |                                                    |                                        |
| Sellout • CarWash • Stock Manag | gement • SmartStation • Prices • Accounting • Site | a info 👻                               |
| smart Interface                 | Smart Interface<br>SmartOPT Console                |                                        |
| Fortech Fortech                 | 101 SmartWASH Console<br>SmartStation Web          | 0                                      |
| Via Rigoletto 4 (RN)            |                                                    | 4TS - smartOPT                         |

Da questa pagina è possibile visualizzare tutte le operazioni effettuate e i relativi scontrini.

| smart Conso        | ble |                   |               |
|--------------------|-----|-------------------|---------------|
| Fortech            | For | tech01 - Rir      | nini          |
| Via Rigoletto 4 (I | RN) |                   |               |
| Analisi periodo    |     |                   |               |
| Data/ora ricerca:  |     | Numero scontrino: | Codice resto: |
| 14/05/2019 00:00   | i   |                   |               |
| Visualizza →       |     |                   |               |

Selezionare una data e premere visualizza per aprire l'elenco di tutte le operazioni, oppure inserire il numero di scontrino o il codice di resto per cercare un rifornimento specifico.

| Scontrino | ТР | Data e ora          | Testata | Prodotto | Prezzo | Volume | Metodo<br>Pag.   | Imp. Pred. | Imp. Eff. | Ticket<br>Stampato                                                                                                    | Tot. Resto | Rimborsato |
|-----------|----|---------------------|---------|----------|--------|--------|------------------|------------|-----------|----------------------------------------------------------------------------------------------------|------------|------------|
| 301201    | 2  | 30/04/2019 23:46:15 | 7       | Verde    | 1,609  | 6,22   | Contanti         | 10,00      | 10,00     | ~                                                                                                    | 0,00       |            |
| 301200    | 1  | 30/04/2019 22:43:11 | 8       | Verde    | 1,609  | 3,11   | Contanti         | 5,00       | 5,00      | <ul> <li>Image: A set of the set of the</li></ul> | 0,00       |            |
| 301199    | 2  | 30/04/2019 22:14:06 | 7       | Verde    | 1,609  | 2,20   | Contanti         | 5,00       | 3,54      | ~                                                                                                    | 1,46       | NO         |
| 301198    | 1  | 30/04/2019 21:44:05 | 8       | Verde    | 1,609  | 6,22   | Contanti         | 10,00      | 10,00     | ~                                                                                                    | 0,00       |            |
| 301197    | 2  | 30/04/2019 21:39:18 | 7       | Diesel   | 1,509  | 33,13  | Contanti         | 50,00      | 50,00     | ~                                                                                                    | 0,00       |            |
| 301196    | 2  | 30/04/2019 21:25:24 | 7       | Verde    | 1,609  | 6,22   | Contanti         | 10,00      | 10,00     | ✓                                                                                                    | 0,00       |            |
| 301195    | 2  | 30/04/2019 21:19:56 | 7       | Verde    | 1,609  | 12,43  | Carta di Credito | 98,00      | 20,00     | <ul> <li>Image: A set of the set of the</li></ul> | 0,00       |            |

Sotto la colonna "Tot. Resto" è possibile visualizzare i vari resti e sotto la voce "Rimborsato" se è stato rimborsato oppure no.

#### Elenco operazioni

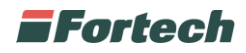

Cliccando nella prima colonna sul numero scontrino compaiono i pulsanti per gestire le diverse operazioni.

| R    | istar | npa scontrino c     | li resto |        | Sospend | di scont | rino di resto | þ     | Rimb  | orso sco | ntrino di re | esto |
|------|-------|---------------------|----------|--------|---------|----------|---------------|-------|-------|----------|--------------|------|
| 1648 | 1     | 07/02/2019 14:06:14 | 2        | Verde  | 1,429   | 12,87    | Contanti      | 20,00 | 18,39 | ✓        | 1,61         | NO   |
| 1651 | 1     | 07/02/2019 14:30:54 | 7        | Metano | 0,989   | 6,99     | CodiceResto   | 6,89  | 6,89  | ✓        | 0,00         |      |

Ristampa scontrino di resto: consente di ristampare dall'opt o dal wash lo scontrino Sospendi scontrino di resto: consente di bloccare temporaneamente lo scontrino Rimborso scontrino di resto: consente di segnare lo scontrino come rimborsato

| 1639 | 1 | 07/02/2019 13:03:08 | 7 | Metano | 0,989              | 17,34        | CodiceResto       | 20,33   | 17,15 | <b>~</b> | 3,18 | SI |
|------|---|---------------------|---|--------|--------------------|--------------|-------------------|---------|-------|----------|------|----|
|      |   |                     |   |        |                    | Maraa        | · · · · · · · · · | laurate |       |          |      |    |
|      |   |                     |   |        |                    | Metodo       | pagamento         | Importo |       |          |      |    |
|      |   |                     |   | Codi   | ceResto (Se        | c. 1635 - 07 | (02/2019 12:36)   | 20,00   |       |          |      |    |
|      |   |                     |   | Codi   | ceResto <i>(Se</i> | c. 1638 - 07 | (02/2019 13:02)   | 0,33    |       |          |      |    |
|      |   |                     |   |        |                    |              |                   |         |       |          |      |    |

Cliccando sull'importo sotto la voce Imp. Pred. è possibile visualizzare il riepilogo dell'operazione con il relativo codice di resto riutilizzato.

#### **SMARTSTATION WEB**

Dal menu selezionare SmartStation e aprire la voce SmartStation Web.

| Fortech                                | •• ×                                  | 1 Menu Rete 🕶 1      | ✓ Richiedi assistenza |
|----------------------------------------|---------------------------------------|----------------------|-----------------------|
| Elence PV / Fortech Fortech01          |                                       |                      |                       |
| Cerca un Punto Vendita Q               |                                       |                      |                       |
| Venduto • CarWash • Stock Management • | SmartStation Prezzi -                 | Gestione Contabile - | Impianto 🕶            |
| Menu principale                        | Smart Interface<br>SmartOPT Console   |                      |                       |
| Fortech Fortech01                      | SmartWASH Console<br>SmartStation Web |                      | ٥                     |
| Via Rigoletto 4 (RN)                   |                                       |                      | 4TS - smartOPT        |

La pagina SmartStation Web consente di visualizzare alcune informazioni generali del piazzale, cambiare la modalità operativa (servito – self), bloccare la stazione o interromperla per manutenzione.

Nella prima parte sono presenti gli erogatori con i rispettivi stati.

| Piazzale alle 1 | 5/05/2019 11:3 | 39:37 |     |     |       |       |              |
|-----------------|----------------|-------|-----|-----|-------|-------|--------------|
| <b>- 6</b>      | 🖬 🖬 🖬          | 🖬 L   | 🖬 L | 🖬 L | 🖬 🕄 🖬 | 🗖 🖉 🗉 | <b>E</b> ð L |
| 1               | 2              | 3     | 4   | 5   | 6     | 7     | 8            |

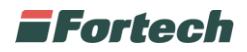

Subito sotto è presente una tabella che riepiloga le ultime 3 erogazioni per ogni pompa indicando importo, litri, data e ora, metodo di pagamento.

| Ultime 3 erogazioni |
|---------------------|
|---------------------|

| Testata | Erogazione 1 |                        |                        | Erogazione 2 |        |            |         | Erogazione 3           |   |         |                         |                        |   |
|---------|--------------|------------------------|------------------------|--------------|--------|------------|---------|------------------------|---|---------|-------------------------|------------------------|---|
| 1 L     | Diesel       | 11,91 L 20,00 E        | 15/05/2019<br>10:15:24 |              | Diesel | 73,85 L 12 | 24,00 E | 15/05/2019<br>09:28:34 | 0 | Diesel  | 23,82 L 40,00 E         | 15/05/2019<br>08:45:02 |   |
| 2 L     | Verde        | 26,98 L <b>48,00</b> E | 15/05/2019<br>10:10:43 |              | Verde  | 29,23 L 5  | 52,00 E | 15/05/2019<br>09:27:58 | ۲ | Diesel  | 46,46 L 78,01 E         | 15/05/2019<br>09:26:38 |   |
| 3 L     | Diesel       | 76,72 L 115,00 E       | 15/05/2019<br>06:44:39 |              |        |            |         |                        |   |         |                         |                        |   |
| 4 L     | Diesel       | 60,73 L 91,03 E        | 15/05/2019<br>08:00:33 |              |        |            |         |                        |   |         |                         |                        |   |
| 5 L     | Diesel+      | 55,04 L <b>88,01</b> E | 15/05/2019<br>11:30:00 |              | Verde  | 6,25 L 1   | 10,00 E | 15/05/2019<br>11:01:13 | ۲ | Diesel+ | 31,28 L 50,02 E         | 15/05/2019<br>10:26:32 |   |
| 6 L     | Diesel       | 13,34 L 20,00 E        | 15/05/2019<br>10:18:47 |              | Verde  | 0,03 L     | 0,05 E  | 15/05/2019<br>09:04:45 |   | Verde   | 0,04 L 0,06 E           | 15/05/2019<br>08:56:54 |   |
| 7 L     | Diesel       | 6,67 L 10,00 E         | 15/05/2019<br>11:34:03 |              | Verde  | 12,51 L 2  | 20,00 E | 15/05/2019<br>11:28:05 | ۲ | Diesel  | 70,55 L <b>105,75</b> E | 15/05/2019<br>11:06:05 | 0 |
| 8 L     | Diesel+      | 49,41 L <b>79,01</b> E | 15/05/2019<br>11:37:41 |              | Diesel | 26,69 L 4  | 0,01 E  | 15/05/2019<br>10:45:26 |   | Verde   | 12,51 L 20,00 E         | 15/05/2019<br>10:30:07 | ۲ |

Infine nella parte bassa della pagina sono presenti i pulsanti per la gestione del piazzale.

Sotto la voce "Elenco Profili disponibili" è possibile selezionare la modalità operativa.

| Eler | nco Profili disponibili |
|------|-------------------------|
|      | Self H24                |
|      | Servito+                |

Sotto la voce "Comandi di sistema" è possibile Fermare / Aprire la stazione e bloccarla per manutenzione.

| Comandi di sistema |                     |  |  |  |  |  |
|--------------------|---------------------|--|--|--|--|--|
| Apri Stazione      | Ferma Stazione      |  |  |  |  |  |
| Manutenzione       | Uscita Manutenzione |  |  |  |  |  |